# IPS 5.x及更高版本:使用CLI和IDM使用事件操作 過濾器調整簽名

## 目錄

<u>簡介</u> <u>必要條件</u> <u>需求</u> <u>採用元件</u> <u>慣例</u> <u>事件操作過濾器</u> <u>事件操作過濾器使用CLI配置</u> <u>事件操作過濾器使用IDM的配置</u> <u>事件變數配置</u> 相關資訊

## <u>簡介</u>

本文檔介紹如何通過命令列介面(CLI)和IDS裝置管理器(IDM)在Cisco Intrusion Prevention System(IPS)中使用事件操作過濾器來調整簽名。

## <u>必要條件</u>

### <u>需求</u>

本檔案假設Cisco IPS已安裝且工作正常。

### <u>採用元件</u>

本檔案中的資訊是根據執行軟體版本5.0和更新版本的Cisco 4200系列IDS/IPS裝置。

本文中的資訊是根據特定實驗室環境內的裝置所建立。文中使用到的所有裝置皆從已清除(預設))的組態來啟動。如果您的網路正在作用,請確保您已瞭解任何指令可能造成的影響。

### <u>慣例</u>

如需文件慣例的詳細資訊,請參閱思科技術提示慣例。

## <u>事件操作過濾器</u>

### <u>瞭解事件操作過濾器</u>

事件操作過濾器作為有序清單處理,您可以在清單中上下移動過濾器。

過濾器允許感測器響應事件執行某些操作,而不需要感測器執行所有操作或刪除整個事件。過濾器 通過從事件中刪除操作來發揮作用。從事件中移除所有操作的過濾器會有效使用該事件。

**注意:**過濾掃描簽名時,思科建議您不要過濾目標地址。如果有多個目的地址,則僅使用最後一個 地址來匹配過濾器。

可以配置事件操作過濾器來刪除事件中的特定操作,或丟棄整個事件並阻止感測器進一步處理。您 可以使用已定義的事件操作變數對過濾器地址進行分組。有關如何配置事件操作變數的過程,請參 閱新增、編輯和刪除事件操作變數部分。

**注意:**必須使用美元符號(\$)作為變數的字首,以指示使用變數而不是字串。否則,您將收到<sub>Bad</sub> source and destination錯誤。

### 事件操作過濾器使用CLI配置

完成以下步驟以配置事件操作過濾器:

- 1. 使用具有管理員許可權的帳戶登入到CLI。
- 2. 輸入事件操作規則子模式: sensor#configure terminal sensor(config)#service event-action-rules rules1 sensor(config-eve)#
- 3. 建立篩選器名稱: sensor(config-eve)#**filters insert name1 begin**

使用**name1、name2**等來命名事件操作過濾器。使用**begin |結束 |非活動 |之前 | after** keywords,指定要將過濾器插入的位置。

4. 指定此篩選器的值:指定簽名ID範圍: sensor(config-eve-fil)#signature-id-range 1000-1005

預設值為900到65535。指定子簽名ID範圍: sensor(config-eve-fil)#subsignature-id-range 1-5

預設值為0到255。指定攻擊者地址範圍: sensor(config-eve-fil)#attacker-address-range 10.89.10.10-10.89.10.23

預設值為0.0.0到255.255.255.255。指定受害者地址範圍: sensor(config-eve-fil)#victim-address-range 192.56.10.1-192.56.10.255

預設值為0.0.0.0到255.255.255.255。指定受害埠範圍: sensor(config-eve-fil)#**victim-port-range 0-434** 

預設值為0到65535。指定作業系統相關性: sensor(config-eve-fil)#**os-relevance relevant** 

預設值為0到100。指定風險評級範圍。 sensor(config-eve-fil)#**risk-rating-range 85-100** 

#### 預設值為0到100。指定要刪除的操作:

sensor(config-eve-fil)#actions-to-remove reset-tcp-connection

如果過濾拒絕操作,請設定所需的拒絕操作百分比:

sensor(config-eve-fil)#deny-attacker-percentage 90

預設值為100。將篩選器的狀態指定為「已禁用」或「已啟用」。 sensor(config-eve-fil)#filter-item-status {enabled | disabled}

#### 預設為啟用。指定stop on match引數。

sensor(config-eve-fil)#stop-on-match {true | false}

**True**指示感測器在此項匹配時停止處理過濾器。**False**指示感測器繼續處理過濾器,即使該專案匹配。新增要用於解釋此篩選器的任何註釋: sensor(config-eve-fil)#**user-comment NEW FILTER** 

#### 5. 驗證篩選器的設定:

sensor(config-eve-fil)#show settings
NAME: name1

-----

signature-id-range: 1000-10005 default: 900-65535

subsignature-id-range: 1-5 default: 0-255

attacker-address-range: 10.89.10.10-10.89.10.23 default: 0.0.0.0-255.255.255.255

victim-address-range: 192.56.10.1-192.56.10.255 default: 0.0.0.0-255.255.255.255

attacker-port-range: 0-65535 <defaulted>

victim-port-range: 1-343 default: 0-65535

risk-rating-range: 85-100 default: 0-100

actions-to-remove: reset-tcp-connection default:

deny-attacker-percentage: 90 default: 100

filter-item-status: Enabled default: Enabled

stop-on-match: True default: False

user-comment: NEW FILTER default:

os-relevance: relevant default: relevant | not-relevant | unknown

-----

senor(config-eve-fil)#

#### 6. 若要編輯現有篩選器:

sensor(config-eve)#filters edit name1

#### 7. 編輯引數並參閱步驟4a至4l以瞭解更多資訊。

8. 若要在篩選清單中上下移動篩選條件: sensor(config-eve-fil)#**exit** 

sensor(config-eve)#filters move name5 before name1

#### 9. 驗證是否已移動篩選條件:

sensor(config-eve-fil)#exit
sensor(config-eve)#show settings

-----

filters (min: 0, max: 4096, current: 5 - 4 active, 1 inactive) \_\_\_\_\_ ACTIVE list-contents \_\_\_\_\_ NAME: name5 \_\_\_\_\_ signature-id-range: 900-65535 <defaulted> subsignature-id-range: 0-255 <defaulted> attacker-address-range: 0.0.0.0-255.255.255.255 <defaulted> victim-address-range: 0.0.0.0-255.255.255.255 <defaulted> attacker-port-range: 0-65535 <defaulted> victim-port-range: 0-65535 <defaulted> risk-rating-range: 0-100 <defaulted> actions-to-remove: <defaulted> filter-item-status: Enabled <defaulted> stop-on-match: False <defaulted> user-comment: <defaulted> \_\_\_\_\_ \_\_\_\_\_ NAME: name1 ----signature-id-range: 900-65535 <defaulted> subsignature-id-range: 0-255 <defaulted> attacker-address-range: 0.0.0.0-255.255.255.255 <defaulted> victim-address-range: 0.0.0.0-255.255.255.255 <defaulted> attacker-port-range: 0-65535 <defaulted> victim-port-range: 0-65535 <defaulted> risk-rating-range: 0-100 <defaulted>

```
actions-to-remove: <defaulted>
       filter-item-status: Enabled <defaulted>
       stop-on-match: False <defaulted>
       user-comment: <defaulted>
       -----
     _____
     NAME: name2
      _____
       signature-id-range: 900-65535 <defaulted>
       subsignature-id-range: 0-255 <defaulted>
       attacker-address-range: 0.0.0.0-255.255.255.255 <defaulted>
       victim-address-range: 0.0.0.0-255.255.255.255 <defaulted>
       attacker-port-range: 0-65535 <defaulted>
       victim-port-range: 0-65535 <defaulted>
       risk-rating-range: 0-100 <defaulted>
       actions-to-remove: <defaulted>
       filter-item-status: Enabled <defaulted>
       stop-on-match: False <defaulted>
       user-comment: <defaulted>
      _____
     _____
   _____
   INACTIVE list-contents
   _____
 _____
 sensor(config-eve)#
10. 要將過濾器移動到非活動清單,請執行以下操作:
  sensor(config-eve)#filters move name1 inactive
11. 驗證過濾器是否已移至非活動清單:
  sensor(config-eve-fil)#exit
  sensor(config-eve)#show settings
    _____
    INACTIVE list-contents
```

\_\_\_\_\_

```
_____
NAME: name1
_____
  signature-id-range: 900-65535 <defaulted>
  subsignature-id-range: 0-255 <defaulted>
  attacker-address-range: 0.0.0.0-255.255.255.255 <defaulted>
  victim-address-range: 0.0.0.0-255.255.255.255 <defaulted>
  attacker-port-range: 0-65535 <defaulted>
  victim-port-range: 0-65535 <defaulted>
  risk-rating-range: 0-100 <defaulted>
  actions-to-remove: <defaulted>
  filter-item-status: Enabled <defaulted>
  stop-on-match: False <defaulted>
  user-comment: <defaulted>
  _____
_____
```

sensor(config-eve)#

- 12. 退出事件操作規則子模式: sensor(config-eve)#**exit** Apply Changes:?[yes]:
- 13. 按Enter以應用更改,或輸入no以放棄更改。

### <u>事件操作過濾器使用IDM的配置</u>

完成以下步驟,以便新增、編輯、刪除、啟用、禁用和移動事件操作過濾器:

- 1. 使用具有管理員或操作員許可權的帳戶登入到IDM。
- 2. 如果軟體版本為6.x,請選擇Configuration > Policies > Event Action Rules > rules0 > Event Action Filters。對於軟體版本5.x,請選擇Configuration > Event Action Rules > Event Action Filters。此時將顯示「事件操作過濾器」頁籤,如下所示。

| Cisco IDM 6.0 - 10.77.241.1                                                             | 42          |                           |                          |               |                    |                              |                              |
|-----------------------------------------------------------------------------------------|-------------|---------------------------|--------------------------|---------------|--------------------|------------------------------|------------------------------|
| File Help                                                                               |             |                           |                          |               |                    |                              |                              |
| Home Configuration                                                                      | Monitoring  | B                         | Chick Forw               | ard Refr      | esh Help           |                              | cisco                        |
| Sensor Setup<br>Network<br>Allowed Hosts<br>G SSH<br>Althorized Keys<br>Known Host Keys | Event Actio | n Override<br>vent Action | s   Target ∨a<br>Fitters | lue Rating Ev | ent Action Filters | OS Identifications   Event V | 'ariables   General Settings |
| Sensor Key                                                                              | Name        | Active                    | Enabled                  | Sig ID        | SubSig ID          | Attacker<br>(address/port)   | Select All                   |
| Trusted Hosts                                                                           |             |                           |                          |               |                    |                              | Add                          |
| Time                                                                                    |             |                           |                          |               |                    |                              | Eait                         |
| Users                                                                                   |             |                           |                          |               |                    |                              | Move Lip                     |
| Summary                                                                                 |             |                           |                          |               |                    |                              | Move Down                    |
| S Interfaces                                                                            |             |                           |                          |               |                    |                              |                              |
| VLAN Pairs                                                                              |             |                           |                          |               |                    |                              | Enable                       |
| Bypass                                                                                  |             |                           |                          |               |                    |                              | Disable                      |
| Traffic Flow Notificati                                                                 |             |                           |                          |               |                    |                              | Delete                       |
| Virtual Sensors                                                                         |             |                           |                          |               |                    |                              |                              |
| Bicies                                                                                  |             |                           |                          |               |                    |                              |                              |
| Signature Definitions                                                                   |             |                           |                          |               |                    |                              |                              |
| Event Action Rules                                                                      |             |                           |                          |               |                    |                              |                              |
| Anomaly Detections                                                                      |             |                           |                          | _             |                    |                              |                              |
| Blocking                                                                                |             |                           |                          |               |                    |                              |                              |
| Blocking Properties                                                                     |             |                           |                          | Ap            | phy                | Reset                        |                              |

- 3. 按一下Add以新增事件操作過濾器。系統將顯示Add Event Action Filter對話方塊。
- 4. 在「名稱」欄位中,為事件操作過濾器輸入名為name1的名稱。提供了預設名稱,但您可以將 其更改為更有意義的名稱。
- 5. 在Active欄位中,按一下**Yes**單選按鈕,以便將此過濾器新增到清單中,使其在過濾事件時生效。
- 6. 在「已啟用」欄位中,按一下Yes單選按鈕以啟用過濾器。註:您還必須在「事件操作過濾器」頁籤上選中使用事件操作過濾器覈取方塊,否則無論是否選中「新增事件操作過濾器」對話方塊中的「是」覈取方塊,都不會啟用任何事件操作過濾器。
- 7. 在簽名ID欄位中,輸入應應用此過濾器的所有簽名的簽名ID。可以使用清單(例如1000、 1005)或範圍(例如1000-1005)或其中一個SIG變數(如果您在「事件變數」(Event Variables)頁籤上定義了這些變數)。在變數前面加上\$。
- 8. 在SubSignature ID欄位中,輸入應應用此過濾器的子簽名的子簽名ID。例如,1-5。
- 在Attacker Address欄位中,輸入源主機的IP地址。如果在「事件變數」(Event Variables)頁籤 上定義了變數,則可以使用其中一個。在變數前面加上\$。您還可以輸入地址範圍,例如 10.89.10.10-10.89.10.23。預設值為0.0.0.255.255.255.255.255.255。
- 10. 在Attacker Port欄位中,輸入攻擊者用來傳送違規資料包的埠號。
- 11. 在「受害者地址」欄位中,輸入收件人主機的IP地址。如果在「事件變數」(Event Variables)頁籤上定義了變數,則可以使用其中一個。在變數前面加上\$。您還可以輸入地址 範圍,例如192.56.10.1-192.56.10.255。預設值為0.0.0.0-255.255.255.255。
- 12. 在「受害者埠」欄位中,輸入受害者主機用來接收違規資料包的埠號。例如0-434。
- 13. 在「風險等級」欄位中,輸入此篩選器的風險等級範圍。例如85-100。如果事件的RR在您指 定的範圍內,則會根據此篩選器的條件處理事件。
- 14. 從「要減去的操作」下拉選單中,選擇希望此過濾器從事件中刪除的操作。例如,選擇Reset

TCP connection。提示:按住Ctrl鍵可在清單中選擇多個事件操作。

- 15. 在OS Relevance(作業系統相關性)下拉選單中,選擇您是否要知道警報是否與已為受害者 標識的作業系統相關。例如,選擇**Relevant**。
- 16. 在Deny Percentage欄位中,輸入資料包的百分比,以拒絕拒絕攻擊者的功能。例如**90**。預 設值為100%。
- 17. 在「匹配時停止」欄位中,選擇以下單選按鈕之一:Yes 如果希望事件操作過濾器元件在 刪除此特定過濾器的操作後停止處理不會處理剩餘的任何過濾器;因此,不能從事件中刪除 其他操作。No — 如果要繼續處理其他過濾器
- 18. 在「註釋」欄位中,輸入要使用此篩選器儲存的任何註釋,例如此篩選器的用途或您以特定 方式配置此篩選器的原因。例如NEW FILTER。提示:按一下取消可撤消更改並關閉「新增 事件操作過濾器」對話方塊。

| 💰 Add Event Action   | n Filter X                                                                                                    |
|----------------------|----------------------------------------------------------------------------------------------------|
| Name:                | name1                                                                                                    |
| Active:              | • Yes C No                                                                                                    |
| Enabled:             | ⊙ Yes C No                                                                                                    |
| Signature ID:        | 1000-1005                                                                                                    |
| Subsignature ID:     | 1-5                                                                                                    |
| Attacker Address:    | 10.89.10.10-10.89.10.23                                                                                                    |
| Attacker Port:       | 0-65535                                                                                                    |
| Victim Address:      | 0.0.0.0-255.255.255.255                                                                                                    |
| Victim Port:         | 0-434                                                                                                    |
| Risk Rating:         | Minimum Maximum<br>85 - 100                                                                                                    |
| Actions to Subtract: | Request Block Connection         Request Block Host         Request Rate Limit         Request Snmp Trap         Reset Tcp Connection |
| OS Relevance:        | Not Relevant Relevant Unknown                                                                                                    |
| Deny Percentage:     | 90                                                                                                    |
| Stop on Match:       | C Yes 💿 No                                                                                                    |
| Comments:            | NEW FILTER                                                                                                    |
|                      | OK Cancel Help                                                                                                    |

19. 按一下「**OK**」(確定)。新的事件操作過濾器現在顯示在「事件操作過濾器」(Event Action Filters)頁籤的清單中,如下所示。

| 🕵 Cisco IDM 6          | .0 - 10.77.241.14              | 2           |            |         |                |                   |                                    |               |                  |
|------------------------|--------------------------------|-------------|------------|---------|----------------|-------------------|------------------------------------|---------------|------------------|
| File Help              |                                |             |            |         |                |                   |                                    |               |                  |
| Home                   | Configuration                  | Monitoring  | Be         | ok For  | ward Ref       | 🖻 🤗<br>resh Help  |                                    |               | cisco            |
| Sensor Setu<br>Network | P A                            | Event Actio | n Override | ritters | /alue Rating E | vent Action Filte | rs OS Identifications Eve          | ent Variables | General Settings |
| Sense Certificat       | wn Host Key:<br>sor Key<br>tes | Nome        | Active     | Enabled | Sig ID         | SubSig ID         | Attacker<br>(address/port)         |               | Select All       |
| Trus<br>Serv           | ted Hosts<br>ver Certificate   | name1       | Yes        | Yes     | 1000-1005      | 1-5               | 10.89.10.10-10.89.10.23<br>0-65535 | 0.0.0         | Add              |
| D Time                 |                                | 4           |            |         |                |                   |                                    |               | Edit<br>Move Lip |
| Summary                | nfiguration<br>y               |             |            |         |                |                   |                                    |               | Move Down        |
| D Interface            | Pairs<br>airs                  |             |            |         |                |                   |                                    |               | Enable           |
| Dypass                 | roups                          |             |            |         |                |                   |                                    |               | Disable          |
| Analysis Eng           | low Notificativ                |             |            |         |                |                   |                                    |               | Delete           |

20. 選中使用事件操作覆蓋覈取方塊,如下所示。

| Cisco IDM  | 6.0 - 10.77.241.14                                                                                | 2                                                                                                    |                                                                                                   | -1 - 1 - 1 - 1 - 1 - 1 - 1 - 1 - 1 - 1                                        |                                                                  |                                                                                                 | <u></u>                                                                          |                                                                               | _10                                                                         |
|------------|---------------------------------------------------------------------------------------------------|----------------------------------------------------------------------------------------------------|---------------------------------------------------------------------------------------------------|-------------------------------------------------------------------------------|------------------------------------------------------------------|-------------------------------------------------------------------------------------------------|----------------------------------------------------------------------------------|-------------------------------------------------------------------------------|-----------------------------------------------------------------------------|
| File Help  |                                                                                                   | 77.241.142         Image: State of the second second seco |                                                                                                   |                                                                               |                                                                  |                                                                                                 |                                                                                  |                                                                               |                                                                             |
| Home       | Configuration                                                                                     | Monitoring                                                                                                    | Back                                                                                              | O<br>Forward                                                                  | @<br>Refresh                                                     | 💡<br>Help                                                                                       |                                                                                  |                                                                               | cisco                                                                       |
| Sensor Set | up  k d Hosts thorized Keys own Host Key: nsor Key ates isted Hosts rver Certificate onfiguration | Prules0<br>Event Action Over<br>An Event Action<br>RR value for the<br>select Use Event<br>I Use Event A<br>Deny Packet In                                                                                                    | errides Ta<br>n Override li<br>at event fail<br>t Action Ov<br>Action Overn<br>Event Acti<br>line | rget Value Ra<br>ets you assign<br>s within the de<br>errides to use<br>rides | ting Event A<br>a Risk Rating<br>rfined range fo<br>any override | ction Filters 00<br>(RR) range to e<br>r a particular ac<br>that is currently<br>Enabled<br>Yes | S Identifications<br>tach event action<br>tion, that action<br>enabled.<br>90-10 | Event Variables<br>htype. If an even<br>is added to the e<br>Risk Rating<br>0 | General Settings<br>t occurs and the<br>vent. You must<br>Select All<br>Add |

**註:您必須**在「事件操作覆蓋」頁籤上選中「**使用事件操作覆蓋」複選**框,否則無論您在「 新增事件操作過濾器」對話方塊中設定的值如何,都不會啟用任何事件操作覆蓋。

21. 選擇清單中的現有事件操作過濾器以進行編輯,然後按一下**編輯**。系統將顯示Edit Event Action Filter對話方塊。

| lame:               | name1                                                                                                 |
|---------------------|----------------------------------------------------------------------------------------------------|
| tallion             |                                                                                                    |
| Active:             | • Yesi C No                                                                                           |
| nabled:             |                                                                                                    |
| Signature ID:       | 1000-1005                                                                                             |
| Subsignature ID:    | 1-5                                                                                                   |
| Attacker Address:   | 10.89.10.10-10.89.10.23                                                                               |
| Attacker Port:      | 0-65535                                                                                               |
| /ictim Address:     | 192.56.10.1-192.56.10.255                                                                             |
| /ictim Port:        | 0-434                                                                                                 |
| tisk Rating:        | Minimum Maximum<br>85 - 100                                                                           |
| Actions to Subtract | Request Block Connection Request Block Host Request Rate Limit Request Snmp Trap Reset Tcp Connection |
| )S Relevance:       | Not Relevant<br>Relevant<br>Unknown                                                                   |
| eny Percentage:     | 100                                                                                                   |
| top on Match:       | C Yes @ No                                                                                            |
| Comments:           | NEVV FILTER                                                                                           |
|                     |                                                                                                    |

- 22. 更改需要更改的欄位中的任何值。有關如何填寫欄位的資訊,請參閱步驟4至18。**提示:**按 一下**取消**可撤消更改並關閉「編輯事件操作過濾器」對話方塊。
- 23. 按一下「**OK**」(確定)。編輯的事件操作過濾器現在顯示在「事件操作過濾器」(Event Action Filters)頁籤的清單中。
- 24. 選中使用事件操作覆蓋覈取方塊。註:您必須在「事件操作覆蓋」頁籤上選中「使用事件操 作覆蓋」複選框,否則無論您在「編輯事件操作過濾器」對話方塊中設定的值如何,都不會 啟用任何事件操作覆蓋。
- 25. 選擇清單中的事件操作過濾器以將其刪除,然後按一下**Delete**。事件操作過濾器不再出現在 事件操作過濾器頁籤的清單中。
- 26. 在清單中上下過濾以移動事件操作,請選擇該操作,然後按一下**上移**或**下移**。提示:按一下 **Reset以移除變更。**
- 27. 按一下「Apply」以應用變更並儲存修訂的組態。

## 事件變數配置

完成以下步驟以新增、編輯和刪除事件變數:

- 1. 登入。例如,使用具有管理員或操作員許可權的帳戶。
- 2. 如果軟體版本為6.x,請選擇Configuration > Policies > Event Action Rules > rules0 > Event Variables。對於軟體版本5.x,請選擇Configuration > Event Action Rules > Event Variables。 系統將顯示Event Variables頁籤。

| Cisco II       | M 6.0 - 10.77.241.14                                                                                                    | 42                                                                                                    |                                                                                                    |                                                                                                    |                                     |
|----------------|----------------------------------------------------------------------------------------------------|----------------------------------------------------------------------------------------------------|----------------------------------------------------------------------------------------------------|----------------------------------------------------------------------------------------------------|-------------------------------------|
| File Help      |                                                                                                    |                                                                                                    |                                                                                                    |                                                                                                    |                                     |
| Home           | Configuration                                                                                                    | Monitoring Back                                                                                                    | Forward Refresh                                                                                                    | 🤗<br>Help                                                                                                    | cisco                               |
| Sensor<br>Allo | Setup  work wed Hosts Authorized Keys Known Host Keys Sensor Key                                                                                                    | rules0<br>Event Action Overrides<br>Event Variables let you<br>use that variable are up<br>dollar sign (\$) to indicab | Target Value Rating Even<br>use the same value within m<br>dated with the new value. If<br>e the value is a variable and | Action Filters OS Identificatio<br>utiple filters. When you change<br>you use a variable in a filter, be<br>not a literal string. | ns Event Variables General Settings |
| -S             | Trusted Hosts                                                                                                    | Name                                                                                                    | Туре                                                                                                    | Value                                                                                                    | Add                                 |
|                | Server Certificate                                                                                                    |                                                                                                    |                                                                                                    |                                                                                                    | Eoft .                              |
|                | e Configuration<br>imary<br>rfaces<br>rface Pairs<br>N Groups<br>ass<br>Yfic Flow Notifications<br>Engine<br>ual Sensors<br>bal Variables<br>nature Definitions<br>sig0<br>nt Action Rules |                                                                                                    |                                                                                                    |                                                                                                    | Delete                              |

- 3. 按一下Add以建立一個變數。系統將顯示Add Variable對話方塊。
- 4. 在名稱欄位中,輸入此變數的名稱。**注意:**有效名稱只能包含數字或字母。還可以使用連字元 (-)或下劃線(\_)。
- 5. 在值欄位中,輸入此變數的值。指定完整的IP地址或範圍或範圍集。例如:10.89.10.10-10.89.10.2310.90.1.1192.168.10.1-192.168.10.255**注意:**您可以使用逗號作為分隔符。請確 保逗號後沒有尾隨空格。否則,您將收到錯誤消息。提示:按一下取消可撤消更改並關閉「新 增事件變數」對話方塊。

| 🎼 Ad | d Event Variable                                                           | × |
|------|----------------------------------------------------------------------------|---|
| Nam  | e: variable1                                                               |   |
| Туре | e: address 💌                                                               |   |
| Valu | le: 10.89.10.10-10.89.10.23<br>10.90.1.1<br>192.168.10.1-192.168<br>10.255 |   |
|      | OK Cancel Help                                                             |   |

6. 按一下「OK」(確定)。新變數將出現在「事件變數」頁籤的清單中。

| Cisco IDM                                                           | 6.0 - 10.77.241.14                                         | 2                                                                          |                                                                |                                                                         |                                                                   | -                                                                     |                                                                            |                                                          | -                                                               |
|---------------------------------------------------------------------|------------------------------------------------------------|----------------------------------------------------------------------------|----------------------------------------------------------------|-------------------------------------------------------------------------|-------------------------------------------------------------------|-----------------------------------------------------------------------|----------------------------------------------------------------------------|----------------------------------------------------------|-----------------------------------------------------------------|
| Home                                                                | Configuration                                              | Monitoring                                                                 | Back                                                           | Forward                                                                 | @<br>Refresh                                                      | <b>?</b><br>Help                                                      |                                                                            |                                                          | cisc                                                            |
| Sensor Set<br>Networ<br>Allowe<br>SSH<br>Au<br>Au<br>Kn<br>Se<br>Se | up A d Hosts<br>thorized Keys<br>own Host Key:<br>nsor Key | Event Action Ov<br>Event Variable<br>use that variab<br>dollar sign (\$) t | verrides   Ti<br>s let you us<br>le are upda<br>to indicate th | arget Value Ra<br>e the same vai<br>ted with the ne<br>he value is a va | ting Event A<br>ue within mult<br>w value. If yo<br>riable and no | ction Filters<br> ple filters. W<br>u use a vari<br>t a literal strin | OS Identifications<br>fren you change th<br>able in a filter, be su<br>ng. | Event Variable<br>e value of a vari<br>are to preface th | S General Settin<br>able, all filters that<br>e variable with a |
| Certific                                                            | ates                                                       | N                                                                          | ame                                                            | 1 1                                                                     | Гуре                                                              |                                                                       | Value                                                                      |                                                          | Add                                                             |
| Time                                                                | rver Certificate                                           | variable1                                                                  |                                                                | ed                                                                      | dress                                                             | 10.89.10.10<br>10.90.1.1<br>192.168.10.                               | -10.89.10.23<br>1-192.168.10.255                                           |                                                          | Edit                                                            |
| Interface C                                                         | onfiguration<br>ry                                         |                                                                            |                                                                |                                                                         |                                                                   |                                                                       |                                                                            |                                                          | Delete                                                          |

- 7. 選擇清單中的現有變數以進行編輯,然後按一下**編輯**。將出現「編輯事件變數」對話方塊。
- 8. 在「值」欄位中,輸入您對值的更改。
- 9. 按一下「OK」(確定)。編輯後的事件變數現在顯示在「事件變數」(Event Variables)頁籤的 清單中。提示:選擇**Reset以刪除您的更改。**
- 10. 按一下「Apply」以應用變更並儲存修訂的組態。

## 相關資訊

- <u>思科入侵防禦系統支援頁面</u>
- <u>技術支援與文件 Cisco Systems</u>